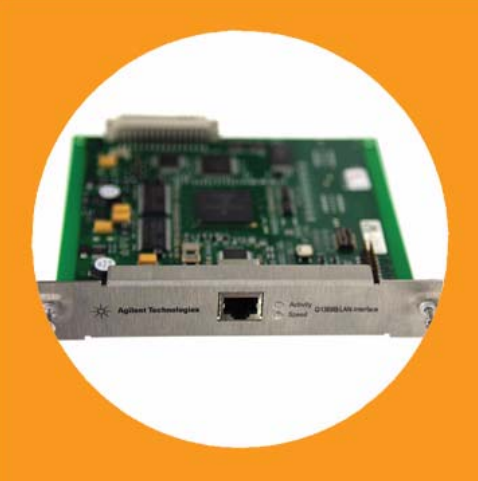

# **User Manual**

# Agilent G1369B LAN Interface

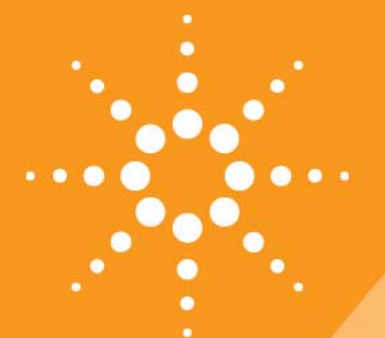

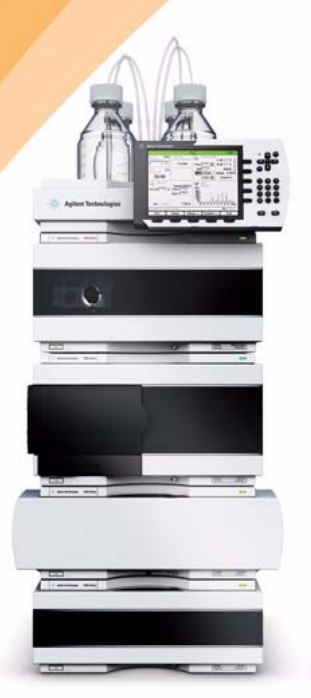

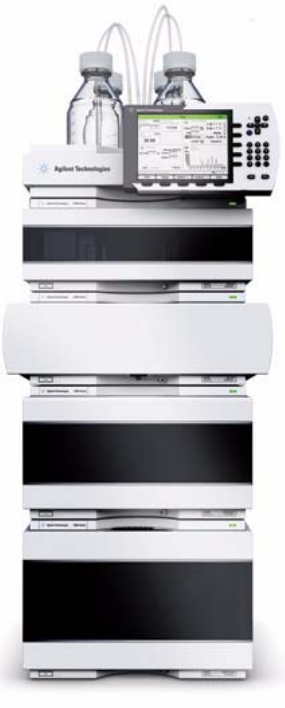

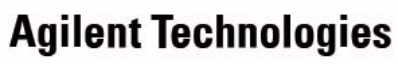

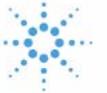

# Notices

© Agilent Technologies, Inc. 2010

No part of this manual may be reproduced in any form or by any means (including electronic storage and retrieval or translation into a foreign language) without prior agreement and written consent from Agilent Technologies, Inc. as governed by United States and international copyright laws.

### **Manual Part Number**

G1369-90001

### **Edition**

05/10

Printed in Germany

Agilent Technologies, Deutschland GmbH Hewlett-Packard-Strasse 8 76337 Waldbronn

Microsoft <sup>®</sup> is a U.S. registered trademark of Microsoft Corporation.

### **Software Revision**

This guide is valid for A.01.xx revisions of the Agilent G1369B LAN Interface software, where xx refers to minor revisions of the software that do not affect the technical accuracy of this guide.

### Warranty

The material contained in this document is provided "as is," and is subject to being changed, without notice, in future editions. Further, to the maximum extent permitted by applicable law, Agilent disclaims all warranties, either express or implied, with regard to this manual and any information contained herein, including but not limited to the implied warranties of merchantability and fitness for a particular purpose. Agilent shall not be liable for errors or for incidental or consequential damages in connection with the furnishing, use, or performance of this document or of any information contained herein. Should Agilent and the user have a separate written agreement with warranty terms covering the material in this document that conflict with these terms, the warranty terms in the separate agreement shall control.

### **Technology Licenses**

The hardware and/or software described in this document are furnished under a license and may be used or copied only in accordance with the terms of such license.

### **Restricted Rights Legend**

If software is for use in the performance of a U.S. Government prime contract or subcontract, Software is delivered and licensed as "Commercial computer software" as defined in DFAR 252.227-7014 (June 1995), or as a "commercial item" as defined in FAR 2.101(a) or as "Restricted computer software" as defined in FAR 52.227-19 (June 1987) or any equivalent agency regulation or contract clause. Use, duplication or disclosure of Software is subject to Agilent Technologies' standard commercial license terms, and non-DOD Departments and Agencies of the U.S. Government will receive no greater than Restricted Rights as defined in FAR 52.227-19(c)(1-2) (June 1987). U.S. Government users will receive no greater than Limited Rights as defined in FAR 52.227-14 (June 1987) or DFAR 252.227-7015 (b)(2) (November 1995), as applicable in any technical data.

### **Safety Notices**

### CAUTION

A **CAUTION** notice denotes a hazard. It calls attention to an operating procedure, practice, or the like that, if not correctly performed or adhered to, could result in damage to the product or loss of important data. Do not proceed beyond a **CAUTION** notice until the indicated conditions are fully understood and met.

### WARNING

A WARNING notice denotes a hazard. It calls attention to an operating procedure, practice, or the like that, if not correctly performed or adhered to, could result in personal injury or death. Do not proceed beyond a WARNING notice until the indicated conditions are fully understood and met.

# In This Guide...

This guide contains information to install the LAN Interface (G1369B).

### 1 Introduction - Around your LAN Interface

In this chapter you will find an introduction to the LAN Interface and its function.

### 2 Getting Started

In this chapter you will find instructions to help you to set-up your LAN Interface based on the Agilent 1100/1200/1260 series HPLC modules.

### 3 Getting Help

In this chapter you will find support information about troubleshooting, repair and the Agilent web.

### **Contents**

| Versions of LAN Cards 9                                                                                                    |
|----------------------------------------------------------------------------------------------------|
| LAN Control - What Exactly Does It Do? 9                                                                                                    |
| LAN Interface - What Has To Be Done? 10                                                                                                    |
| LAN Control Configurations 11                                                                                                    |
| LAN Interface Compatibility 13                                                                                                    |
| Installing and Cabling the LAN Interface 16                                                                                                    |
| What You Will Get 16                                                                                                    |
| What You Have To Do First 17                                                                                                    |
| LAN Interface Configuration 20                                                                                                    |
| TCP/IP Parameter Configuration 20                                                                                                    |
| Configuration Switches 21                                                                                                    |
| Initialization Mode Selection 22                                                                                                    |
| Link Configuration Selection 26                                                                                                    |
| Automatic Configuration with Bootp 27                                                                                                    |
| Configuring the Agilent Booth Service Program 27                                                                                                    |
| configuring the Agrent booth Service Frogram 27                                                                                                    |
| Configuring the CAG Bootp Server Program 31                                                                                                    |
| Configuring the CAG Bootp Server Program27Storing the Settings Permanently with Bootp Program36                                                                                                    |
| Configuring the CAG Bootp Server Program 31<br>Storing the Settings Permanently with Bootp Program 36<br>Manual Configuration 37                                                                                                    |
| Configuring the CAG Bootp Server Program 31<br>Storing the Settings Permanently with Bootp Program 36<br>Manual Configuration 37<br>With Telnet 38                                                                                                    |
| Configuring the CAG Bootp Server Program 31<br>Storing the Settings Permanently with Bootp Program 36<br>Manual Configuration 37<br>With Telnet 38<br>With Handheld Controller G1323B 43                                                                                                    |
| Configuring the Agilent Dootp Service Program 27<br>Configuring the CAG Bootp Server Program 31<br>Storing the Settings Permanently with Bootp Program 36<br>Manual Configuration 37<br>With Telnet 38<br>With Handheld Controller G1323B 43<br>PC and Agilent ChemStation Setup 48                                                                                                    |
| Configuring the CAG Bootp Server Program 31<br>Storing the Settings Permanently with Bootp Program 36<br>Manual Configuration 37<br>With Telnet 38<br>With Handheld Controller G1323B 43<br>PC and Agilent ChemStation Setup 48<br>PC Setup for Local Configuration 48                                                                                                    |
| Configuring the Agilent Dootp Service Program 27<br>Configuring the CAG Bootp Server Program 31<br>Storing the Settings Permanently with Bootp Program 36<br>Manual Configuration 37<br>With Telnet 38<br>With Handheld Controller G1323B 43<br>PC and Agilent ChemStation Setup 48<br>PC Setup for Local Configuration 48<br>Agilent ChemStation Setup 49                                                                                                    |
| Configuring the Agilent Dootp Service Program 27<br>Configuring the CAG Bootp Server Program 31<br>Storing the Settings Permanently with Bootp Program 36<br>Manual Configuration 37<br>With Telnet 38<br>With Handheld Controller G1323B 43<br>PC and Agilent ChemStation Setup 48<br>PC Setup for Local Configuration 48<br>Agilent ChemStation Setup 49<br>Troubleshooting 52                                                                                |
| Configuring the Agilent Dootp Service Program 27<br>Configuring the CAG Bootp Server Program 31<br>Storing the Settings Permanently with Bootp Program 36<br>Manual Configuration 37<br>With Telnet 38<br>With Handheld Controller G1323B 43<br>PC and Agilent ChemStation Setup 48<br>PC Setup for Local Configuration 48<br>Agilent ChemStation Setup 49<br>Troubleshooting 52<br>Link Status LEDs 52                                                         |
| Configuring the Agilent Dootp Service Program 27<br>Configuring the CAG Bootp Server Program 31<br>Storing the Settings Permanently with Bootp Program 36<br>Manual Configuration 37<br>With Telnet 38<br>With Handheld Controller G1323B 43<br>PC and Agilent ChemStation Setup 48<br>PC Setup for Local Configuration 48<br>Agilent ChemStation Setup 49<br>Troubleshooting 52<br>Link Status LEDs 52<br>Error Messages 53                                    |
| Configuring the Aglient Dootp Service Program 27<br>Configuring the CAG Bootp Server Program 31<br>Storing the Settings Permanently with Bootp Program 36<br>Manual Configuration 37<br>With Telnet 38<br>With Handheld Controller G1323B 43<br>PC and Agilent ChemStation Setup 48<br>PC Setup for Local Configuration 48<br>Agilent ChemStation Setup 49<br>Troubleshooting 52<br>Link Status LEDs 52<br>Error Messages 53<br>Repair and Parts Information 54 |

### **Contents**

Update Procedure 55 Agilent Support Information 56 Reporting of Problems 56 Agilent Web 56 Glossary 57

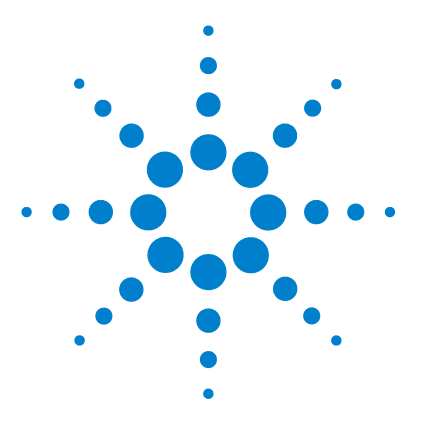

Agilent G1369B LAN Interface User Manual

1

# Introduction - Around your LAN Interface

Introduction to the LAN Interface 8 LAN Control - What Exactly Does It Do? 9 LAN Interface - What Has To Be Done? 10 LAN Control Configurations 11 Local Configuration Using Cross-over Cable 11 LAN Using a HUB and Twisted Pair Cables 11 LAN With Existing Customer Network 12 LAN Interface Compatibility 13

In this chapter you will find an introduction to the LAN Interface and its function.

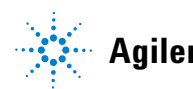

1 Introduction - Around your LAN Interface Introduction to the LAN Interface

# Introduction to the LAN Interface

The LAN Interface (Local Area Network) is the Agilent replacement for the previously used HP JetDirect card in the Agilent 1100/1200/1260 series HPLC modules, the 8453 UV-vis spectrophometer, the 35900E A/D converter and the 6850 Series GC.

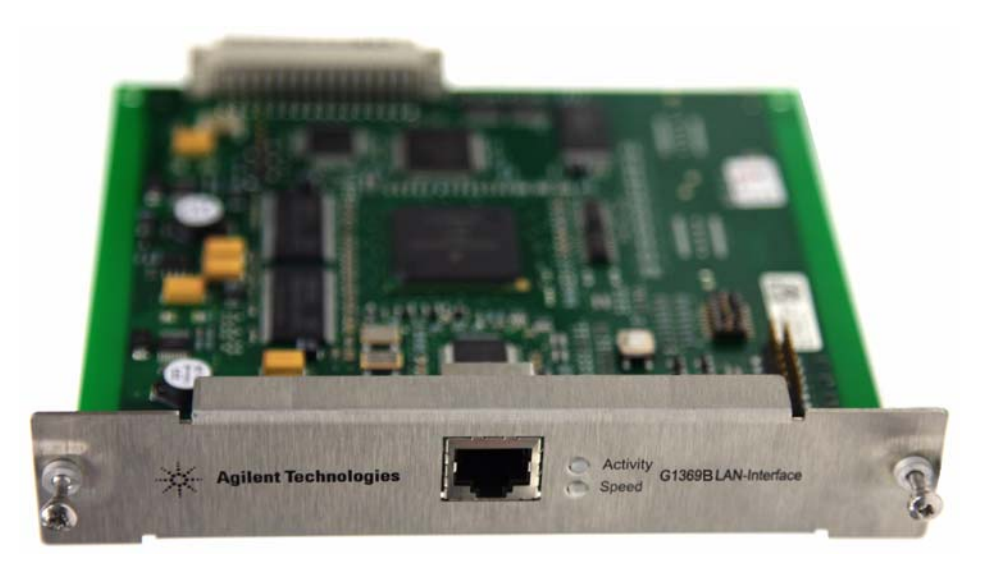

Figure 1 LAN Interface

# **Versions of LAN Cards**

### Table 1

| Product Number | Part Number | Comments                                                                             |
|----------------|-------------|--------------------------------------------------------------------------------------|
| • G1369B       | G1369-60002 | introduced 03/2010, same features as G1369A,<br>replaces G1369A, backward compatible |
| • G1369A       | G1369-60001 | introduced 10/2003                                                                   |

### NOTE

Compared to the G1369A LAN Card, SW 7 and SW 8 must be always in OFF position on the G1369B LAN Card, otherwise the selected modes are not working. See "Configuration Switches" on page 21.

# LAN Control - What Exactly Does It Do?

In its simplest form...

- control of your instrument and acquires data "remotely" from your desktop (easier access),
- a direct replacement for GP-IB (HP-IB) interface protocol,
- allows your instrument to be placed anywhere on the laboratory/corporate network,
- improves lab "ergonomics" (better organization),

# LAN Interface - What Has To Be Done?

- install LAN Interface into the instrument
- install network interface card (NIC) into PC (if not already pre-installed or on-board).
- connect to instrument
  - direct with cross-over cable or
  - to HUB with twisted pair cable
- configure instrument on LAN

# **LAN Control Configurations**

The basic LAN configurations are shown below.

### Local Configuration Using Cross-over Cable

The simplest way is a configuration with a single system.

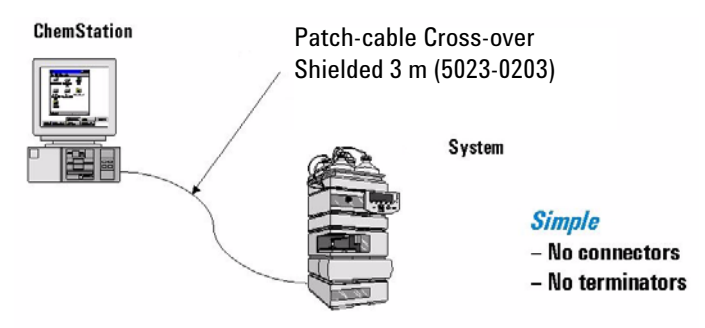

Limited to only one instrument!

Figure 2 Local configuration using cross-over cable

### LAN Using a HUB and Twisted Pair Cables

More complicated setup than direct cross-over connection.

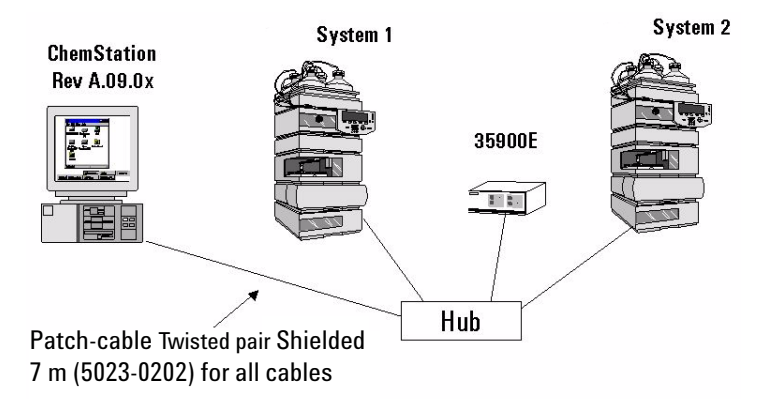

Figure 3 LAN configuration using a HUB and twisted pair cables

1 Introduction - Around your LAN Interface Introduction to the LAN Interface

### LAN With Existing Customer Network

Use MDI/MDI-X port or "Cascade" Port with standard twisted pair cable to connect Hub to a "parent" hub. IP Addresses and other TCP/IP configuration information MUST be provided by the customer's IT organization. The customer LAN must be able to handle instrument data and must have sufficient bandwidth for instrument acquisition (no overnight backups over the LAN).

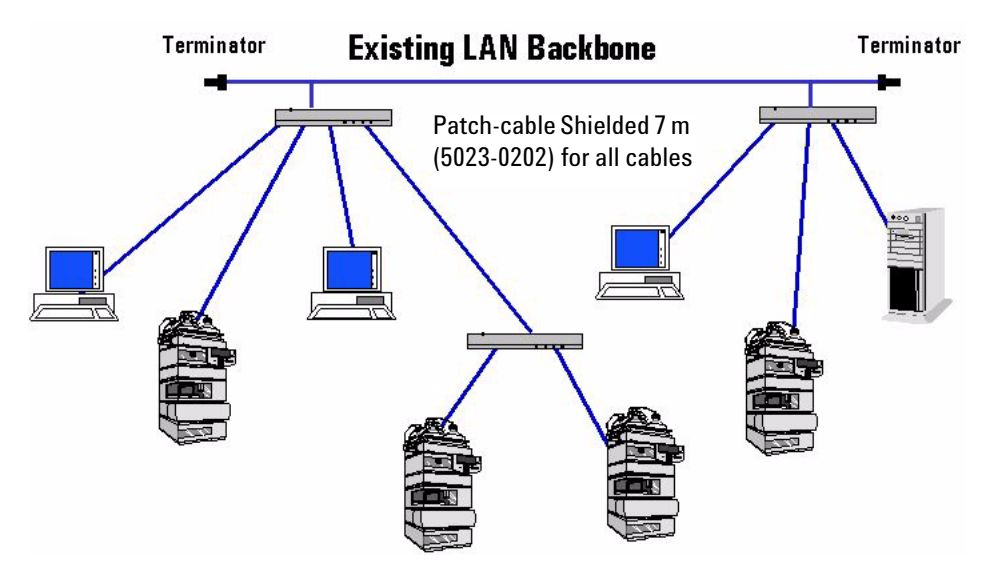

Figure 4 LAN configuration with existing customer network

# LAN Interface Compatibility

The table below lists the minimum requirements for LAN operation with the LAN Interface.

| Instrument/Operating Software  | Revision (minimum)                                                                                                    |
|--------------------------------|----------------------------------------------------------------------------------------------------|
| Agilent 1100/1200 modules      | Firmware A.03.80 and Revision 2 mainboard, see Table 3                                                                                           |
| Agilent 1260 Infinity modules  | All revisions                                                                                                    |
| Agilent Instant Pilot G4208A   | All revsions show the status page, editing is possible, see Figure 34 on page 45.                                                                |
| Agilent Control Module G1323A  | All revsions show just the status page, no editing possible                                                                                      |
| Agilent Control Module G1323B  | All revsions below B.02.02 show just the status page, no editing possible. With B.02.02 and above editing is possible, see Figure 34 on page 45. |
| Agilent 8453 Spectrophotometer | Firmware 3.30                                                                                                    |
| Agilent 35900E A/D converter   | requires G1369A board revision Rev. C.03.00 (introduced 04/2005) or G1369B                                                                       |
| Agilent 6850 Series GC         | requires G1369A board revision Rev. C.03.00 (introduced 04/2005) or G1369B                                                                       |
| Agilent Control Module G1818A  | No viewing or editing possible                                                                                                    |
| Agilent ChemStation software   | A.06.02 or later                                                                                                    |

 Table 2
 LAN Compatibility

### LAN Compatibility On Early 1100 Modules

All 1100 Series HPLC modules shipped prior to 1997 are NOT compatible with the LAN Interface communication. The modules which host the LAN Interface (usually the detector module) requires a new main board. The serial number break of the 1100 series modules and the part numbers for the new boards are listed below.

| 1100 Module | S/N break                    | P/N Mainboard         |
|-------------|------------------------------|-----------------------|
| G1310A      | below DE64300355, US64400233 | G1311-66520 or higher |
| G1311A      | below DE64301137, US64401134 | G1311-66520 or higher |
| G1312A      | below DE64300703, US64400425 | G1312-66520 or higher |
| G1313A      | below DE64302092, US64400886 | G1313-66520 or higher |
| G1314A      | below JP64201926             | G1314-66521 or higher |
| G1315A      | below DE64301532, US64400333 | G1315-66520 or higher |

 Table 3
 LAN compatibility on early 1100 modules

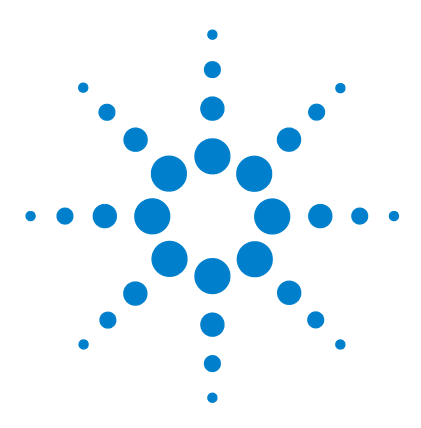

Agilent G1369B LAN Interface User Manual

# **Getting Started**

2

Installing and Cabling the LAN Interface 16 What You Will Get 16 What You Have To Do First 17 LAN Interface Configuration 20 TCP/IP Parameter Configuration 20 Configuration Switches 21 Initialization Mode Selection 22 Using Stored 24 Using Default 24 Bootp 22 Bootp & Store 23 Link Configuration Selection 26 Automatic Configuration with Bootp 27 Configuring the Agilent Bootp Service Program 27 Configuring the CAG Bootp Server Program 31 Storing the Settings Permanently with Bootp Program 36 Manual Configuration 37 With Telnet 38 With Agilent Instant Pilot 42 With Handheld Controller G1323B 43 PC Setup for Local Configuration 48 Agilent ChemStation Setup 49

In this chapter you will find instructions to help you to set-up your LAN Interface based on the Agilent 1100/1200/1260 series HPLC modules.

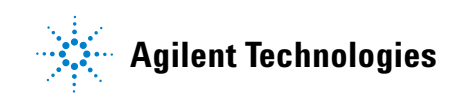

Patch-cable

(5023-0202)

CD-ROM with the

manual

Installing and Cabling the LAN Interface

# Installing and Cabling the LAN Interface

# What You Will Get

- G1369B LAN Interface
- LAN cables (for part numbers see "Repair and Parts Information" on page 54)

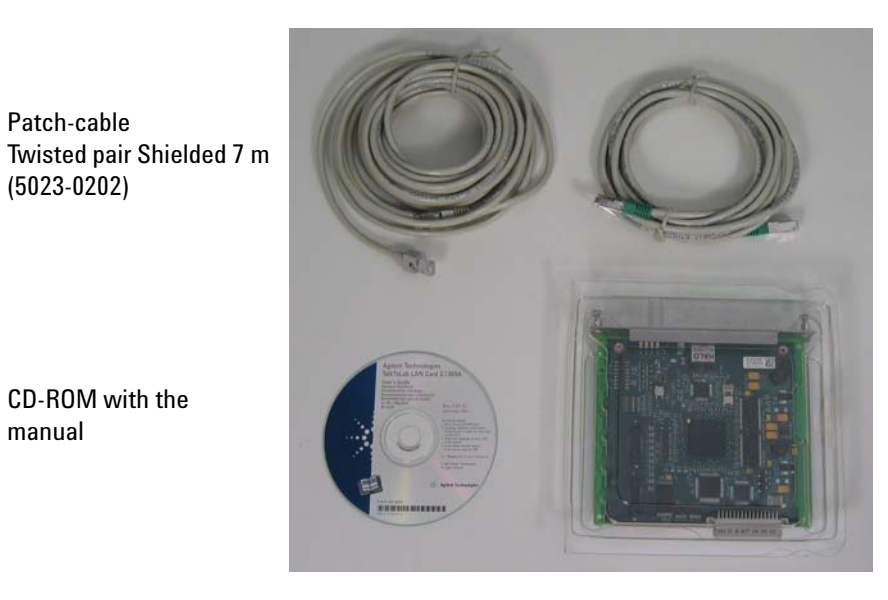

Patch-cable Cross-over Shielded 3 m (5023-0203)

LAN Interface (G1369-60002)

What you will get (Content of G1369B) Figure 5

# What You Have To Do First

### NOTE

Use an ESD (Electro-Static Discharge) wrist strap when handling electronics. Refer to your instrument manual for details.

**1** Remove the LAN Interface from it's packaging.

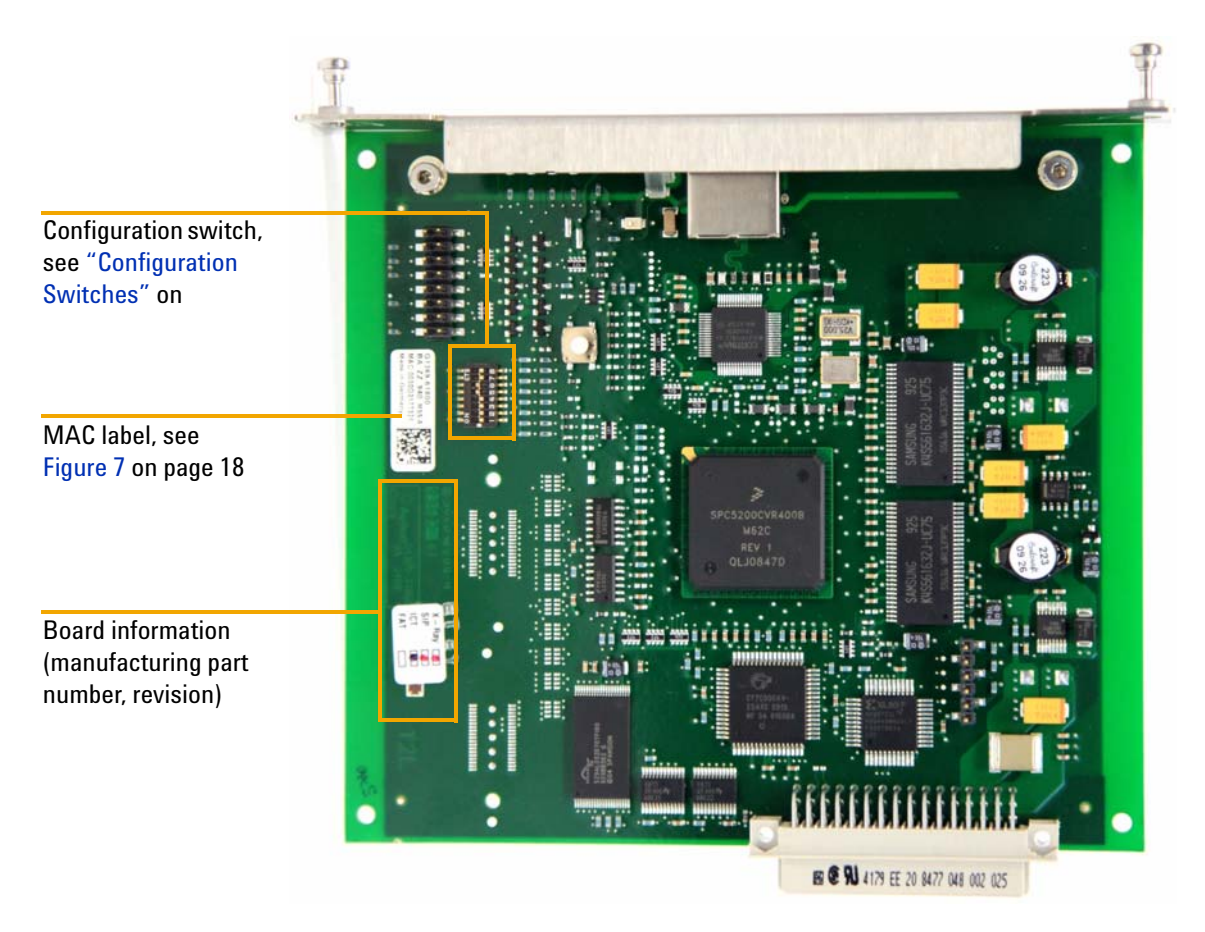

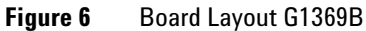

NOTE

**Installing and Cabling the LAN Interface** 

**2** Note the MAC (Media Access Control) address for further reference. The MAC or hardware address of the LAN Interface is a world wide unique identifier. No other network device will have the same hardware address. The MAC address can be found on a label on the card (see Figure 6 on page 17).

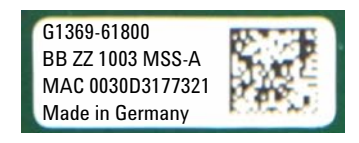

Part number of the LAN Interface, see page 54 Revision Code, Vendor, Year and Week of assembly MAC address Country of Origin

#### Figure 7 MAC-Label

- **3** Turn off instrument line power or remove the power cord before installing the LAN Interface.
- **4** On your instrument, identify the option slot for the MIO accessory card.
- **5** Remove any blank cover plates and ensure that the slot is empty.

If the module has the 1100 CAN modification board installed, it probably has a revision 1 mainboard and will not accept the LAN interface. Refer to "LAN Interface Compatibility" on page 13

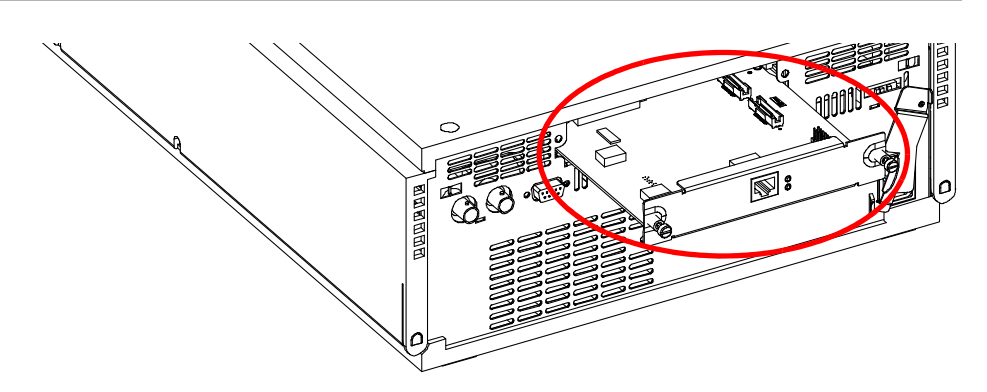

**Figure 8** Location of LAN Interface (e.g. 1100/1200 series detector)

In 1100/1200/1260 systems, the LAN Interface should be installed in the detector (DAD, NOTE MWD, FLD, VWD) due to its higher data handling rate. If no 1100/1200/1260 detector available, use the pump or the autosampler (in this order). The LAN Interface is shipped with the Bootp initialization mode and will use the NOTE parameters (IP, Subnet Mask and Default Gateway addresses) from a Bootp server. If you need another initialization mode or other settings, refer to "Initialization Mode Selection" on page 22 for details before doing the next step. 6 Carefully slide the LAN Interface into the slot. Some pressure may be necessary to properly seat the board. Tighten the screws. 7 Disconnect your PC from the network and connect the PC network card to the instrument's LAN Interface using a Crossover Network cable (point-to-point) or alternatives, see page 11 and page 12. Be careful that you connect the LAN cable to the LAN Interface and NOT one of the CAN CAUTION connections. The CAN bus uses 12-Volt signals, and a misconnection to the CAN bus may

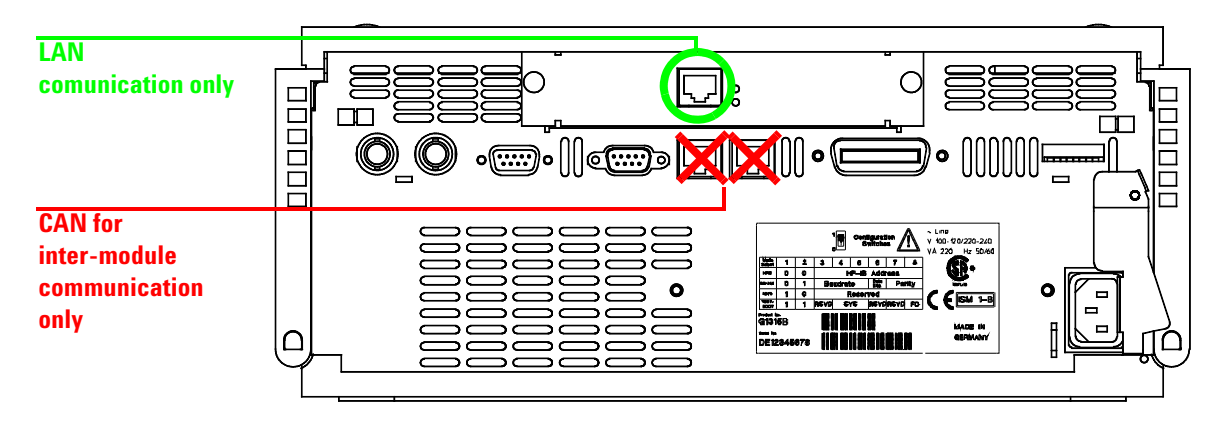

destroy network equipment on the other end of the cable.

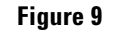

Connect the LAN cable to the correct connector

LAN Interface Configuration

# LAN Interface Configuration

# **TCP/IP Parameter Configuration**

To operate properly in a network environment, the LAN Interface must be configured with valid TCP/IP network parameters. These parameters are:

- IP address
- Subnet Mask
- Default Gateway

The TCP/IP parameters can be configured by the following methods:

- by automatically requesting the parameters from a network-based BOOTP Server (using the so-called Bootstrap Protocol)
- by manually setting the parameters using Telnet
- by manually setting the parameters using the Agilent Instant Pilot (G4208A)
- by manually setting the parameters using the Handheld Controller (G1323A/B)

The LAN Interface differentiates between several initialization modes. The initialization mode (short form 'init mode') defines how to determine the active TCP/IP parameters after power-on. The parameters may be derived from a Bootp cycle, non-volatile memory or initialized with known default values. The initialization mode is selected by the configuration switch, see Figure 10 on page 21.

# **Configuration Switches**

The configuration switches are mounted on the card, see Figure 10.

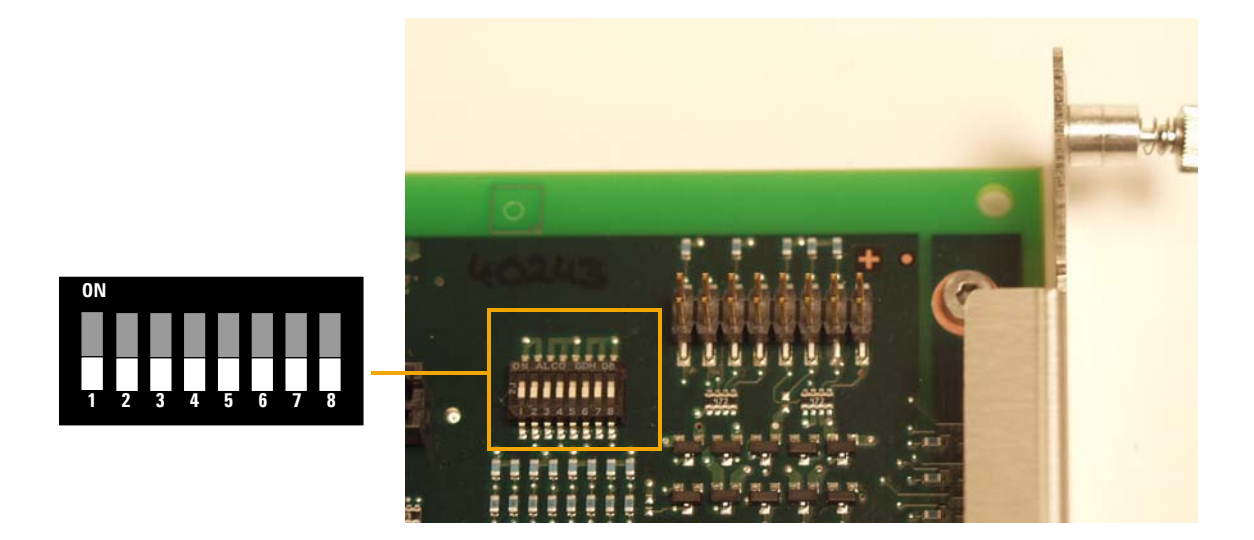

Figure 10 Location of Configuration Switches

The LAN Interface is shipped with all switches set to OFF, as shown above.

### Table 4 Factory Default Settings

| Initialization ('Init') Mode | Bootp, for details see page 22                                                |
|------------------------------|-------------------------------------------------------------------------------|
| Link Configuration           | speed and duplex mode determined by auto-negotiation, for details see page 26 |

### NOTE

Compared to the G169A LAN Card, SW 7 and SW 8 must be always in OFF position on the G1369B LAN Card, otherwise the selected modes are not working.

# **Initialization Mode Selection**

The following initialization (init) modes are selectable:

| SW 4 | SW 5                             | SW 6                           | SW 7                                         | SW 8                                                         | Init Mode                                                                                                    |
|------|----------------------------------|--------------------------------|----------------------------------------------|--------------------------------------------------------------|----------------------------------------------------------------------------------------------------|
| OFF  | OFF                              | OFF                            | OFF                                          | OFF                                                          | Bootp                                                                                                    |
| OFF  | OFF                              | ON                             | OFF                                          | OFF                                                          | Bootp & Store                                                                                                    |
| OFF  | ON                               | OFF                            | OFF                                          | OFF                                                          | Using Stored                                                                                                    |
| OFF  | ON                               | ON                             | OFF                                          | OFF                                                          | Using Default                                                                                                    |
|      | SW 4<br>OFF<br>OFF<br>OFF<br>OFF | SW 4SW 5OFFOFFOFFOFFOFFONOFFON | SW 4SW 5SW 6OFFOFFOFFOFFOFFONOFFONOFFOFFONON | SW 4SW 5SW 6SW 7OFFOFFOFFOFFOFFOFFONOFFOFFONOFFOFFOFFONONOFF | SW 4         SW 5         SW 6         SW 7         SW 8           OFF         OFF         OFF         OFF         OFF           OFF         OFF         ON         OFF         OFF           OFF         ON         OFF         OFF         OFF           OFF         ON         OFF         OFF         OFF           OFF         ON         OFF         OFF         OFF |

### Table 5 Initialization Mode Switches

### NOTE

Compared to the G169A LAN Card, SW 7 and SW 8 must be always in OFF position on the G1369B LAN Card, otherwise the selected modes are not working.

### Bootp

When the initialization mode "Bootp" is selected, the card tries to download the parameters from a Bootp Server. The parameters obtained become the active parameters immediately. They are not stored to the non-volatile memory of the card. Therefore, the parameters are lost with the next power cycle of the card.

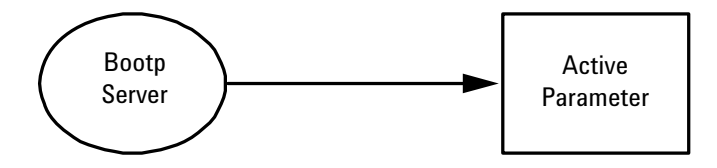

Figure 11 Bootp (Principle)

### **Bootp & Store**

When "Bootp & Store" is selected, the parameters obtained from a Bootp Server become the active parameters immediately. In addition, they are stored to the non-volatile memory of the card. Thus, after a power cycle they are still available. This enables a kind of "bootp once" configuration of the card.

Example: The user may not want to have a Bootp Server be active in his network all the time. But on the other side, he may not have any other configuration method than Bootp. In this case he starts the Bootp Server temporarily, powers on the card using the initialization mode "Bootp &Store", waits for the Bootp cycle to be completed, closes the Bootp Server and powers off the card. Then he selects the initialization mode "Using Stored" and powers on the card again. From now on, he is able to establish the TCP/IP connection to the card with the parameters obtained in that single Bootp cycle.

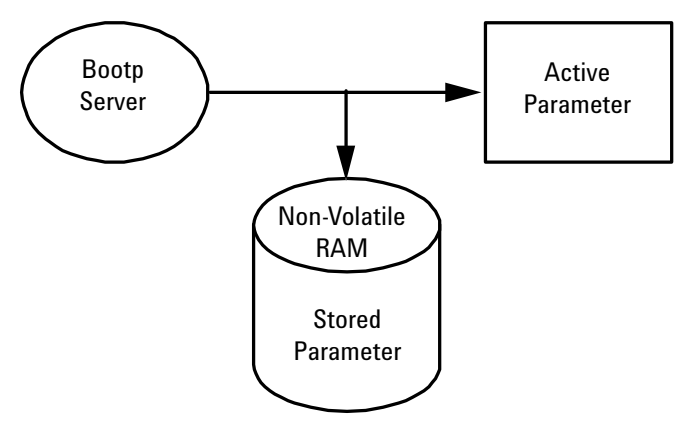

Figure 12 Bootp & Store (Principle)

NOTE

Use the initialization mode "Bootp & Store" carefully, because writing to the non-volatile memory takes time. Therefore, when the card shall obtain its parameters from a Bootp Server every time it is powered on, the recommended initialization mode is "Bootp"!

LAN Interface Configuration

### **Using Stored**

When initialization mode "Using Stored" is selected, the parameters are taken from the non-volatile memory of the card. The TCP/IP connection will be established using these parameters. The parameters were configured previously by one of the described methods.

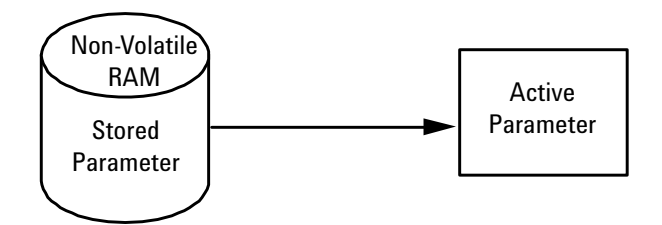

Figure 13 Using Stored (Principle)

#### **Using Default**

When "Using Default" is selected, the factory default parameters are taken instead. These parameters enable a TCP/IP connection to the LAN Interface without further configuration, see Table 6.

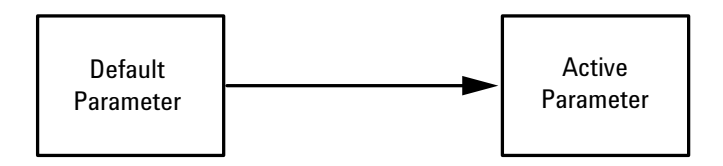

Figure 14 Using Default (Principle)

### NOTE

Using the default address in your local area network may result in network problems. Take care and change it to a valid address immediately.

#### Table 6 Using Default Parameters

| IP address:     | 192.168.254.11 |
|-----------------|----------------|
| Subnet Mask:    | 255.255.255.0  |
| Default Gateway | not specified  |

Since the default IP address is a so-called local address, it will not be routed by any network device. Thus, the PC and the card must reside in the same subnet.

The user may open a Telnet session using the default IP address and change the parameters stored in the non-volatile memory of the card. He may then close the session, select the initialization mode "Using Stored", power-on again and establish the TCP/IP connection using the new parameters.

When the card is wired to the PC directly (e.g. using a cross-over cable or a local hub), separated from the local area network, the user may simply keep the default parameters to establish the TCP/IP connection.

### NOTE

In the "Using Default" mode, the parameters stored in the memory of the card are not cleared automatically. If not changed by the user, they are still available, when switching back to the mode "Using Stored".

# **Link Configuration Selection**

The LAN Interface supports 10 or 100 Mbps operation in full- or half-duplex modes. In most cases, full-duplex is supported when the connecting network device - such as a network switch or hub - supports IEEE 802.3u auto-negotiation specifications.

When connecting to network devices that do not support auto-negotiation, the LAN Interface will configure itself for 10- or 100-Mbps half-duplex operation.

For example, when connected to a non-negotiating 10-Mbps hub, the LAN Interface will be automatically set to operate at 10-Mbps half-duplex.

If the card is not able to connect to the network through auto-negotiation, you can manually set the link operating mode using link configuration switches on the card.

|                 | SW 1 | SW 2 | SW 3 | SW 7 | SW 8 | Link Configuration                                   |
|-----------------|------|------|------|------|------|------------------------------------------------------|
| ON              | OFF  | -    | -    | OFF  | OFF  | speed and duplex mode determined by auto-negotiation |
|                 | ON   | OFF  | OFF  | OFF  | OFF  | manually set to 10 Mbps, half-duplex                 |
| 1 2 3 4 5 6 7 8 | ON   | OFF  | ON   | OFF  | OFF  | manually set to 10 Mbps, full-duplex                 |
|                 | ON   | ON   | OFF  | OFF  | OFF  | manually set to 100 Mbps, half-duplex                |
|                 | ON   | ON   | ON   | OFF  | OFF  | manually set to 100 Mbps, full-duplex                |

 Table 7
 Link Configuration Switches

NOTE

Compared to the G169A LAN Card, SW 7 and SW 8 must be always in OFF position on the G1369B LAN Card, otherwise the selected modes are not working.

# **Automatic Configuration with Bootp**

When automatic configuration with Bootp is selected and the LAN Interface is powered on, it broadcasts a BOOTP (Bootstrap Protocol) request that contains its MAC (hardware) address. A BOOTP server daemon searches its database for a matching MAC address, and if successful, sends the corresponding configuration parameters to the card as a BOOTP reply. These parameters become the active TCP/IP parameters immediately and the TCP/IP connection can be established.

# **Configuring the Agilent Bootp Service Program**

| NOTE | All examples shown in this chapter will not work in your environment. You need your own IP-, Subnet-Mask- and Gateway addresses.                                                               |
|------|----------------------------------------------------------------------------------------------------|
| NOTE | Assure that the detector configuration switch is set properly. The setting should be either <b>Bootp</b> or <b>Bootp &amp; Store</b> , see Table 5 on page 22.                                 |
| NOTE | Assure that the detector connected to the network is powered off.                                                                                                    |
| NOTE | If the Agilent Bootp Service prysram is not already installed on your PC, then install it from your Agilent ChemStation CD-ROM, located in folder \Bootp. The screens refer to version B.01.0x |

**Automatic Configuration with Bootp** 

- **1** The Agilent Bootp Service is placed in the start-up group and automatically is started during the boot process of the PC.
- **2** Open the Bootp Settings window (Figure 15) and enter the default settings for your setup.

| Bootp Settings                                                                             |                                 |
|--------------------------------------------------------------------------------------------|---------------------------------|
| C Create template bootp tabfile? Create Template<br>Maintain bootp tabfile? Launch Manager |                                 |
| Bootptab File Location:                                                                    |                                 |
| Do you want to log bootp requests?                                                         |                                 |
| Bootplog File Location: C:\Program Files\Co                                                | location of LogFile and TabFile |
| Default Settings<br>Subnet mask: 255 , 255 , 248 , 0                                       |                                 |
| Gateway: 0.0.0.0                                                                           |                                 |
| QK <u>C</u> ancel <u>H</u> elp                                                             |                                 |

Figure 15 Bootp Service Settings

**3** Launch the Manager. It will open the Bootp Manager screen, see Figure 16. This shows all network hardware that has been added (initially empty).

| B | ootp Manager     |            |            |         |              | ×       |
|---|------------------|------------|------------|---------|--------------|---------|
|   |                  |            |            |         |              |         |
|   | Hardware Address | Host Name  | IP Address | Comment | Subnet Mask  | Gateway |
|   |                  |            |            |         |              |         |
|   |                  |            |            |         |              |         |
|   |                  |            |            |         |              |         |
|   |                  |            |            |         |              |         |
|   |                  |            |            |         |              |         |
|   |                  |            |            |         |              |         |
|   | •                |            |            |         |              |         |
|   |                  |            |            |         |              |         |
|   |                  | bbb        | Modifiu    | Delete  | Evit Manager |         |
|   |                  | <u></u> dd | mouny      | Densie  | C AK Manager |         |

Figure 16 Bootp Manager

**Automatic Configuration with Bootp** 

- **4** Select Add to enter the enter the module specific information, see Figure 17:
  - MAC address (from label on the instrument)
  - host name
  - IP address
  - comment (instrument name / location)
  - subnet mask (if different)
  - gateway (if required)

| Modify Bootp Entry | ×                           |
|--------------------|-----------------------------|
| Mac Address        | 0030d30a0838                |
| Host Name          | WADI1171                    |
| IP Address         | 134 . 40 . 27 . 95          |
| Comment            | PP024                       |
| Subnet Mask        | 255 . 255 . 248 . 0         |
| Gateway            | 0.0.0.0                     |
|                    |                             |
|                    | <u>C</u> ancel <u>H</u> elp |

Figure 17 Bootp Manager - Enter your parameter

**Automatic Configuration with Bootp** 

- Bootp Manager × Hardware Address Host Name IP Address Comment Subnet Mask Gateway 0030d30a0838 WADI1171 134.40.27.95 PP024 255.255.248.0 0.0.0.0 Þ Exit Manager <u>A</u>dd. Modify. Delete
- **5** Press OK. The parameter are added to the Bootp Manager, see Figure 17 and added to the TabFile, see Figure 15 on page 28:

Figure 18 Bootp Manager - check your entries

- 6 Press Exit Manager and OK to exit the Agilent Bootp Service.
- **7** Now turn on the module with the detector, wait about 30-60 seconds and view the LogFile, see Figure . It should display the request from the detector with the hardware (MAC) address.

02/03/05 16:33:56 PM Status: BOOTP Request received at outer most layer Status: BOOTP Request received from hardware address: 0030D30A0838 Status: found 134.40.27.95 WADI1171: Status: Host IP Address is: 134.40.29.56 Status: Reply to BOOTP Request has been sent Status: BOOTP Request finished processing at outer most layer

LogFile - the detector has received the parameter

# **NOTE** When using this **Bootp** mode, the parameters are not written into the non-volatile memory of the detector. If you delete this Bootp Configuration, the Bootp Manager will show up as shown in Figure 16 on page 28 (**Bootp** mode).

If you want to store your parameters permanently on the detector (for use without the Agilent Bootp service), refer to "Storing the Settings Permanently with Bootp Program" on page 36.

# **Configuring the CAG Bootp Server Program**

| NOTE | All examples shown in this chapter will not work in your environment. You need your own IP-, Subnet-Mask- and Gateway addresses.                                                                                                    |
|------|----------------------------------------------------------------------------------------------------|
| NOTE | Assure that the LAN Interface configuration switch is set properly. The setting should be either <b>Bootp</b> or <b>Bootp &amp; Store</b> , see Table 5 on page 22.                                                                                                    |
| NOTE | Assure that the instrument with the LAN Interface installed and connected to the PC is powered off.                                                                                                    |
| NOTE | If the CAG Bootp Server program is not already installed on your PC, then install it from your Agilent ChemStation CD-ROM, located in folder \Bootp.                                                                                                    |
|      | <b>1</b> The CAG Bootp Server program is placed in the start-up group and automatically is started during the boot process of the PC. It's minimized and located in the task bar.                                                                                                    |
|      | <b>2</b> Open the Bootp Server window by clicking on it in the task bar.                                                                                                    |
|      | <b>3</b> Now turn on the module with the LAN Interface and view the Bootp Server window. After some time the Bootp Server will display the request from the LAN Interface with the hardware (MAC) address (this information is also stored in the file trace.txt in the bootp server directory, if Log to Disk is enabled), see Figure 19 on page 32. |
|      | The MAC or hardware address of the LAN Interface is a world wide unique identifier. No other network device will have the same hardware address.                                                                                                    |
|      | The MAC address can be found on a label on the card, see Figure 6 on page 17.                                                                                                    |

**Automatic Configuration with Bootp** 

| 😹 CAG Bootp Server                                                                                                    |         |
|----------------------------------------------------------------------------------------------------|---------|
| <u>File Configure View H</u> elp                                                                                                    |         |
| 09/18/03 13:58:16 PM<br>Status: BOOTP Request received at outer most layer<br>Status: BOOTP Request received from hardware addres 0030D3<br>Error: Hardware address not found in BOOTPTAB: 0030D3000100<br>Status: BOOTP Request finished processing at outer most layer | 1060122 |
| For Help, press F1                                                                                                    | NUM /// |

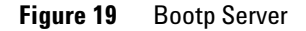

4 Identify your LAN Interface by the MAC address, see Figure 19.

**NOTE** If you are working in a network system, you may see other LAN Interfaces appear, overwriting your LAN Interface information periodically.

**5** Select *Configure -> Add Entry* to configure the Bootp Manager (Figure 21). The drop down box "MAC address" lists all MAC addresses found. Select your MAC address. If no hardware address is found, select *Cancel* and repeat step 3 and step 4.

| Add Bootp Entry                           |              | ×            |
|-------------------------------------------|--------------|--------------|
| MAC Address:                              | 006080E8E58C | OK           |
| <u>H</u> ost Name:<br><u>I</u> P Address: | 0030D3060122 | <u>H</u> elp |
| <u>C</u> omment:                          |              |              |

Figure 20 Add Bootp Entry - Select the MAC address

**Automatic Configuration with Bootp** 

6 Specify the Host Name (LC1100-01), the IP address (134.40.24.230), the Comment (LC1100-01) and the Subnet Mask 255.255.248.0 and the Gateway (134.40.24.1).

NOTE

If you are working in a network system, you need your own addresses. Contact your local IT group.

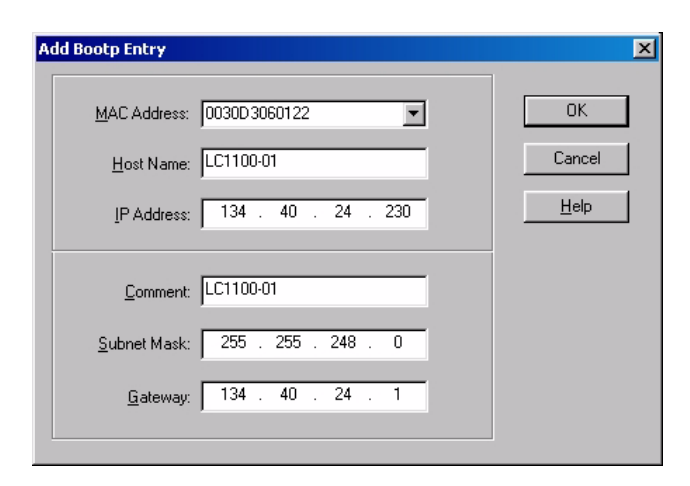

Figure 21 Add Bootp Entry - Enter your parameter

- 7 Exit with OK.
- 8 Select *Configure -> Bootp Manager*. All entries made above are shown in Figure 22 on page 34.

**Automatic Configuration with Bootp** 

| Bootp Manager         |           |               |           |                    | ×            |
|-----------------------|-----------|---------------|-----------|--------------------|--------------|
| Modified Bootp Config | uration   |               |           |                    |              |
| Hardware Address      | Host Name | IP Address    | Comment   | Subnet Mask        | Gateway      |
| 0030D3060122          | LC1100-01 | 134.40.24.230 | LC1100-01 | 255.255.248.0      | 134.40.24.1  |
| <b>↓</b>              | Modify Ag | įd (          | OK Ca     | incel <u>Apply</u> | <u>H</u> elp |

#### Figure 22 Bootp Manager

- **9** Press *Apply* to activate the changes.
- **10** Press *OK* to exit the Bootp Manager and power cycle the instrument with the LAN Interface, to force it to send a new bootp request again. This time, the MAC address will be recognized by the Bootp Server (Figure 23). It will send the configured IP address and subnet mask information which are necessary for communication to the LAN Interface.

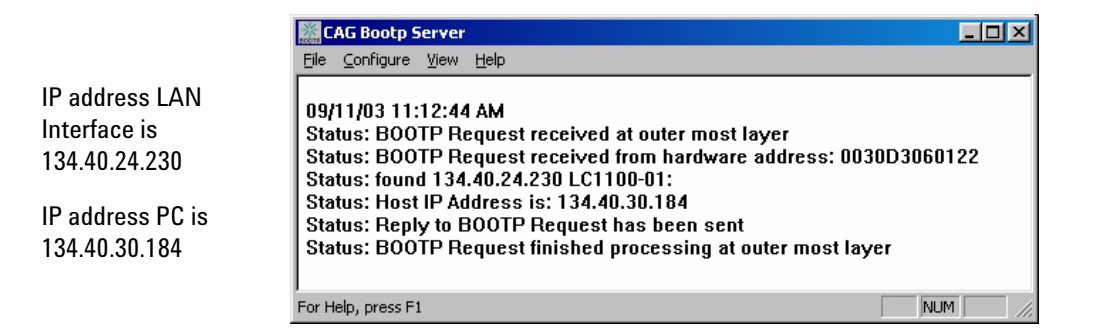

Figure 23 Bootp Server - module found

### NOTE

When using this **Bootp** mode, the parameters are not written into the non-volatile memory of the card. If you delete this Bootp Configuration, the LAN Interface will show up as shown in Figure 19 on page 32 (**Bootp** mode).

If you want to store your parameters permanently on the card (for use without the CAG Bootp server), refer to "Storing the Settings Permanently with Bootp Program" on page 36.

Storing the Settings Permanently with Bootp Program

# **Storing the Settings Permanently with Bootp Program**

|      | If you want to change parameters of the card using the Bootp follow the instructions below.                                                                                                    |
|------|----------------------------------------------------------------------------------------------------|
| NOTE | Use an ESD (Electro-Static Discharge) wrist strap when handling electronics. Refer to your instrument manual for details.                                                                                                    |
|      | <b>1</b> Turn off the module that hosts the LAN Interface and remove the card.                                                                                                    |
|      | <b>2</b> Change the card's settings of the Configuration Switch to <b>"Bootp &amp; Store"</b> mode, see Table 5 on page 22.                                                                                                    |
|      | <b>3</b> Install the LAN Interface.                                                                                                    |
|      | <b>4</b> Start the CAG Bootp Server program and open its window.                                                                                                    |
|      | <b>5</b> If required, modify the parameters for the LAN Interface according to your needs using the existing configuration.                                                                                                    |
|      | <b>6</b> Press <i>OK</i> to exit the Bootp Manager.                                                                                                    |
|      | 7 Now turn on the module with the LAN Interface and view the Bootp Server window. After some time the Bootp Server will display the request from the LAN Interface. The parameters are now stored permanently in the non-volatile memory of the card. |
|      | <b>8</b> Close the CAG Bootp Server program and turn off the module and remove the LAN Interface.                                                                                                    |
|      | <b>9</b> Change the settings of the card's Configuration Switch to <b>"Using Stored"</b> mode, see Table 5 on page 22.                                                                                                    |
|      | <b>10</b> Install the card and power cycle the module with the LAN Interface. The card can be accessed now via LAN without the CAG Bootp Server program, refer to "PC and Agilent ChemStation Setup" on page 48.                                      |
|      |                                                                                                    |

# **Manual Configuration**

Manual configuration only alters the set of parameters stored in the non-volatile memory of the card. It never affects the currently active parameters. Therefore, manual configuration can be done at any time. A power cycle is mandatory to make the stored parameters become the active parameters, given that the initialization mode selection switches are allowing it.

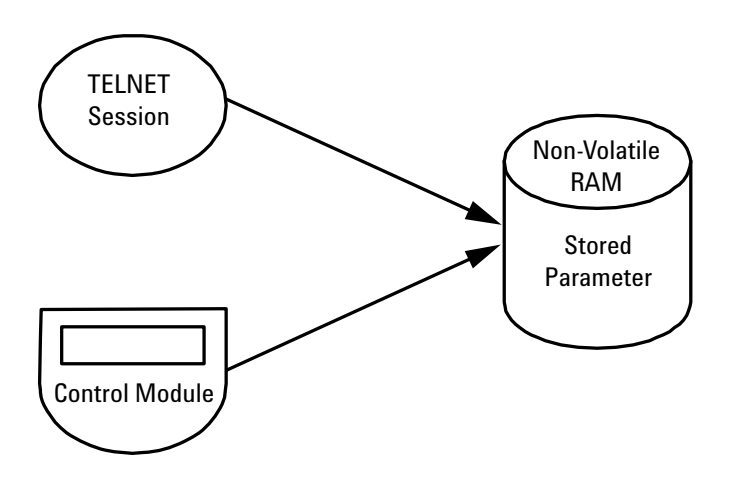

**Figure 24** Manual Configuration (Principle)

# With Telnet

Whenever a TCP/IP connection to the card is possible (TCP/IP parameters set by any method), the parameters may be altered by opening a Telnet session.

- 1 Open the system (DOS) prompt window by clicking on Windows START button and select "*Run...*". Type "cmd" and press OK.
- **2** Type the following at the system (DOS) prompt:

c:\>telnet <IP address>

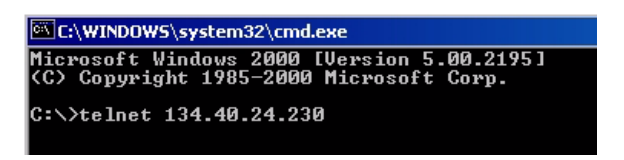

Figure 25 Telnet - Starting a session

where <IP address> may be the assigned address from a Bootp cycle, a configuration session with the Agilent Instant Pilot (G4208A) or Handheld Controller (G1323A/B), or the default IP address (see "Configuration Switches" on page 21).

When the connection was established successfully, the card responds with the following:

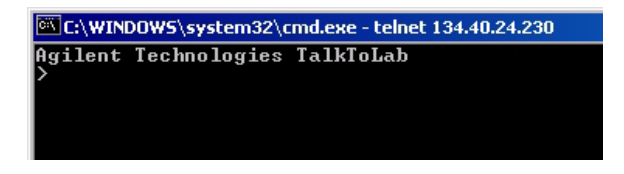

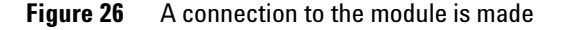

**3** To change a parameter follows the style:

parameter value

for example: ip 134.40.24.230

then press [Enter], where parameter refers to the configuration parameter you are defining, and value refers to the definitions you are assigning to that parameter. Each parameter entry is followed by a carriage return.

| Value Description      |                                              |  |  |  |
|------------------------|----------------------------------------------|--|--|--|
| ?                      | displays syntax and descriptions of commands |  |  |  |
| /                      | displays current settings                    |  |  |  |
| ip <x.x.x.x></x.x.x.x> | sets new ip address                          |  |  |  |
| sn <x.x.x.x></x.x.x.x> | set new subnet mask                          |  |  |  |
| gw <x.x.x.x></x.x.x.x> | sets new default gateway                     |  |  |  |
| quit                   | saves changes and exit shell                 |  |  |  |
| exit                   | exits shell without saving changes           |  |  |  |

### Table 8Telnet Commands

### NOTE

Any time during the Telnet session you can type "?" then press [Enter] to view available configuration parameters, the correct command format, and a list of additional commands to display.

Manual Configuration

| :\WINDOW5\system32\cmd.exe - telnet 134.40.24.230          |                                                     |  |  |  |  |
|------------------------------------------------------------|-----------------------------------------------------|--|--|--|--|
| ilent Technologies                                         | : TalkToLab                                         |  |  |  |  |
| Product ID<br>Firmware Rev.<br>MAC Address                 | : G1369B<br>: A.01.01<br>: 0030d3060122             |  |  |  |  |
| Init Mode<br>Bootp Server                                  | : Bootp<br>: 134.40.30.184                          |  |  |  |  |
| TCP/IP Propertie                                           | 28                                                  |  |  |  |  |
| — Active —<br>IP Address<br>Subnet Mask<br>Default Gateway | : 134.40.24.230<br>: 255.255.248.0<br>: 134.40.24.1 |  |  |  |  |
| - Stored -<br>IP Address<br>Subnet Mask<br>Default Gateway | : 134.40.24.160<br>: 255.255.248.0<br>: 134.40.24.1 |  |  |  |  |
| Controller                                                 | : not connected                                     |  |  |  |  |

| 4 | Use the "/" | and press | Enter to list the | current settings. |
|---|-------------|-----------|-------------------|-------------------|
|---|-------------|-----------|-------------------|-------------------|

information about the card Product id, firmware revision (A.xx.xx are released versions), MAC address, initialization mode

Initialization mode is Bootp The connected PC/Bootserver is 134.40.24.184

active TCP/IP settings

stored TCP/IP settings in non-volatile memory (not visible if equal to active TCP/IP settings) connected to PC with controller software (e.g. Agilent ChemStation), here not connected

Figure 27 Telnet - Current settings in Bootp mode

**5** Change the IP address (in this example 134.40.24.158) and type "/" to list current settings.

| tem32\cmd.exe - telnet 134.40.24.230                        |                                                                                                    |
|-------------------------------------------------------------|----------------------------------------------------------------------------------------------------|
| 158                                                         | change of TCP/IP setting                                                                                                    |
| : G1369B<br>ev. : A.01.01<br>s : 0030d3060122               |                                                                                                    |
| : Bootp                                                     | Initialization mode is Bootp                                                                                                    |
| er : 134.40.30.184                                          | The connected PC/Bootserver is 134.40.24.184                                                                                                    |
| perties                                                     |                                                                                                    |
| : 134.40.24.230<br>k : 255.255.248.0<br>teway : 134.40.24.1 | active TCP/IP settings                                                                                                    |
| : 134.40.24.160<br>< : 255.255.248.0<br>:eway : 134.40.24.1 | stored TCP/IP settings in non-volatile memory                                                                                                    |
| : 134.40.24.158                                             | last user change (not active yet, requires mode "Using                                                                                                    |
| : not connected                                             | Stored" and re-start)                                                                                                    |
|                                                             | tem32\cmd.exe - telnet 134.40.24.230<br>58<br>: G1369B<br>: A.01.01<br>: 0030d3060122<br>: Bootp<br>: 134.40.30.184<br>Derties<br>: 134.40.24.230<br>: 255.255.248.0<br>: eway : 134.40.24.1<br>: 134.40.24.160<br>: 255.255.248.0<br>: eway : 134.40.24.1<br>: 134.40.24.158<br>: not connected |

### Figure 28 Telnet - Change IP settings

**6** When you have finished typing the configuration parameters, type:

quit and press [Enter] to store the configuration parameters

or

exit and press [Enter] to exit without storing parameters.

If the Initialization Mode Switch is changed now to **"Using Stored"** mode, the instrument will take the stored settings when the module is re-booted. In the example above it would be 134.40.24.158 on QUIT and 134.40.24.160 on EXIT.

# With Agilent Instant Pilot

To configure the TCP/IP parameters before connecting the detector to the network, the Instant Pilot (G4208A) can be used.

- 1 From the Welcome screen press the **More** button.
- 2 Select Configure.
- **3** Press the **DAD** (MWD) button.
- **4** Scroll down to the LAN settings.

| <b>V</b>     |         | C                                                                                                    | on   | figure -  | DA   | D  |   |          |       |
|--------------|---------|----------------------------------------------------------------------------------------------------|------|-----------|------|----|---|----------|-------|
|              |         |                                                                                                    |      |           |      |    |   |          |       |
|              |         | be t                                                                                                  |      |           |      |    |   |          | Edit  |
| Setting      |         | Valu                                                                                                  | e    |           |      |    |   |          |       |
| Symbolic Na  | me      | <not< td=""><td>Se</td><td>it&gt;</td><td></td><td></td><td></td><td><b>A</b></td><td>Bal</td></not<> | Se   | it>       |      |    |   | <b>A</b> | Bal   |
| Temperature  | Control | ON                                                                                                    |      |           |      |    |   |          |       |
| UV-Lamp Tag  | J       | Use I                                                                                                 | J۷.  | lamp a    | nyw  | ay |   |          |       |
| Cell Tag     |         | Use                                                                                                   | cell | anywa     | v    |    |   | -        |       |
| Analog Out 1 |         | 0V - 1                                                                                                | 1۷   | output    | rang | e  |   | -        |       |
| Analog Out 2 |         | 0V - 1                                                                                                | 1V   | output    | ranc | e  |   | -        |       |
| UV lamp      |         | Stay                                                                                                  | s o  | ffatpo    | ver  | on |   | -        |       |
| VIS lamp     |         | Stav                                                                                                  | s o  | ff at boy | ver  | on |   | - 1      |       |
| LAN IP       |         | 134.4                                                                                                 | 0.2  | 7.95      |      |    |   |          |       |
| LAN Subnet   | Mask    | 255.2                                                                                                 | 255  | 248.0     |      |    |   |          |       |
| LAN Def. Gat | eway    | 134.4                                                                                                 | 0.2  | 4.1       |      |    |   | -        |       |
|              | onay    | 101.1                                                                                                 | 0.2  |           |      |    |   | -        | Exit  |
|              |         |                                                                                                    |      |           |      |    | _ |          | 13:26 |
| System       | Contro  | oller                                                                                                 | [    | DAD       | -    | Ι  | Ι |          |       |

Figure 29 Instant Pilot - LAN Configuration

- **5** Press the **Edit** button, perform the required changes and press the **Done** button.
- 6 Leave the screen by pressing the **Exit** button.

# With Handheld Controller G1323B

To configure the TCP/IP parameters before connecting the card to the network, the Handheld Controller (G1323B with firmware B.02.02 or above for 1100/1200 series modules only, see "LAN Interface Compatibility" on page 13) can be used.

- 1 Press F5 "Views", select "System" and press the "Enter" key.
- **2** Press F2 "Configure", select the module where the LAN Interface is installed and press the "Enter" key (Figure 30).

| System      | Lamp 🗌                       | Time | 0.0     | 0 Idle | Ready      |
|-------------|------------------------------|------|---------|--------|------------|
| Thu 11:56   |                              |      |         |        | ESSF       |
| Module      | Message                      | ld   | Date    | Time   | start      |
| VW Detector | Lamp off                     | STAT | E 09/11 | 11:53  | <u>:26</u> |
| Controller  | *** Control module ready *** | INFE | 01/01   | 00:00  | :22 On/Off |
| VW Detector |                              | וחוב | 09/11   | 11.55  |            |
|             | 2 VW Detector                |      |         |        | Plot       |
| Control     | Configure Tests              | R    | ecords  |        | Views      |

Figure 30 Select module

3 Press F1 "Interfaces", select "MIO" and press the "Enter" key (Figure 31).

| Config                   | La                         | imp 🗌 Time 🛛 | 0.00 Idle    | Ready  |
|--------------------------|----------------------------|--------------|--------------|--------|
|                          |                            | WL Detector  | Configuratio | กิโ    |
| Options                  | MIO Card                   |              |              | ][/    |
| <u>∏</u><br>[1_GPIB ]≬ \ | oltage range 1.0V full sca | ale≱         |              | #      |
| 2 Serial<br>8 MIO °O     | wer-On turn UV lamp on     | Lamp Type 🖸  | 61314-60100  |        |
| 4BCD Output              |                            |              |              | E Done |
| Interfaces               |                            |              |              |        |

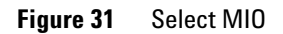

4 A Warning message shall pop up. Press "Continue" (Figure 32).

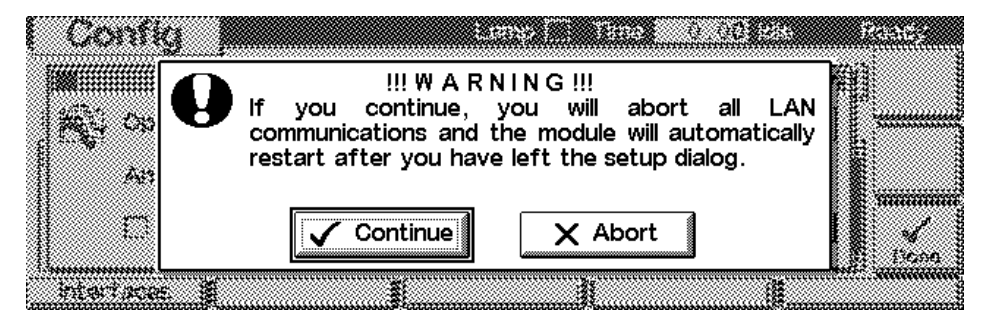

Figure 32 Warning message

**5** After the Handheld Controller was reading out the LAN Interface you will get an overview of all the parameters that are set in the card (LAN Interface Status Page). The information corresponds to the information in Figure 27 on page 40.

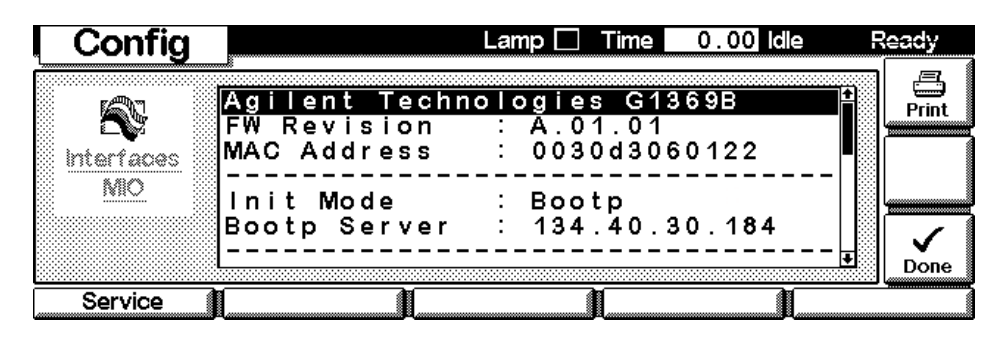

Figure 33 LAN Interface Status Page

In Figure 34 on page 45 the complete listing is shown. For explanations refer to Figure 27 on page 40.

```
Agilent Technologies G1369B
FW Revision : A.01.01
MAC Address
          : 0030d3060122
_____
Init Mode : Bootp
Bootp Server : 134.40.30.184
_____
TCP/IP Properties
- active -
IP Address
         : 134.40.24.230
Subnet Mask : 255.255.248.0
Def. Gateway : 134.40.24.1
- stored -
IP Address : 134.40.24.160
Subnet Mask : 255.255.248.0
Def. Gateway : 134.40.24.1
_____
TCP/IP Status : Ready
_____
Controller : not connected
```

Figure 34 LAN Interface Status Page (complete)

6 To change the TCP/IP settings, press F1 "Service".

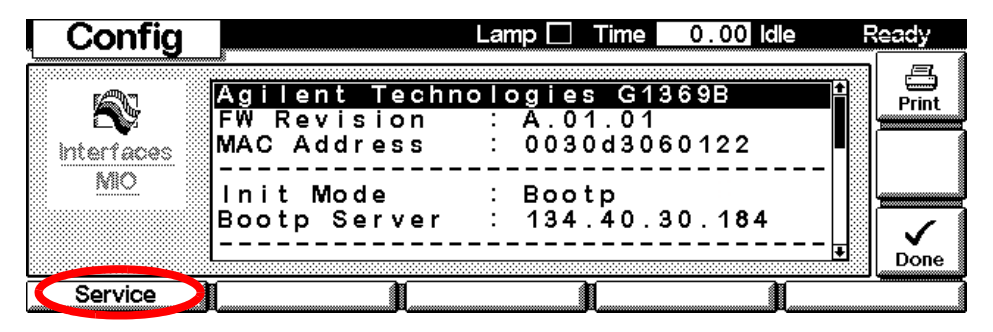

Figure 35 Entering the Service Mode

Manual Configuration

| С    | onfig |   |       | Lamp 🗌 Time  | 0.00 Idle        | Ready      |
|------|-------|---|-------|--------------|------------------|------------|
| Sett | ing   |   | Value | 🦻 press 🎟 to | o select value 🔫 | Select     |
| IP   | BYTE  | 1 | 134   |              | 4                |            |
| ΙP   | BYTE  | 2 | 40    |              |                  |            |
| IP   | BYTE  | 3 | 24    |              |                  |            |
| IP   | BYTE  | 4 | 160   |              |                  |            |
| SM   | BYTE  | 1 | 255   |              |                  |            |
| SM   | BYTE  | 2 | 255   |              |                  |            |
| SM   | BYTE  | 3 | 248   |              |                  | Done       |
|      |       |   |       |              |                  | <u>ا</u> ا |

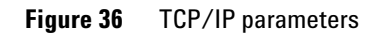

7 Move to the parameter you want to change, enter the new value and press "Enter".

| Config  |   |       | Lamp 🗌 | Time       | 0.00 <b>i</b> dle |   | Ready |
|---------|---|-------|--------|------------|-------------------|---|-------|
| Setting |   | Value | تھے۔   | s exter to | select value      | Ð |       |
| IP BYTE | 1 | 134   |        |            |                   | Ŷ |       |
| IP BYTE | 2 | 40    |        |            |                   |   |       |
| IP BYTE | 3 | 24    |        |            |                   |   |       |
| IP BYTE | 4 | 230   |        |            |                   |   |       |
| SM BYTE | 1 | 200   |        |            |                   |   |       |
| SM BYTE | 2 | 255   |        |            |                   |   |       |
| SM BYTE | 3 | 248   |        |            |                   | Ŧ | Dolle |
|         |   |       |        |            |                   | v |       |

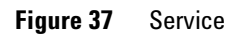

- **8** If you completed your changes, press "Done" to leave the Service section.
- **9** Press F6 "Done" and restart the module by pressing "OK" .

|                   | The module is going to be restarted. The control module will be rebooted too. | 413,<br>57302 |
|-------------------|-------------------------------------------------------------------------------|---------------|
| Bitertars<br>Bitt | Do you want to proceed ?                                                      |               |
|                   | ✓ Ok X Cancel                                                                 | ticne         |

Figure 38 Re-boot screen

PC and Agilent ChemStation Setup

# PC and Agilent ChemStation Setup

# **PC Setup for Local Configuration**

This procedure describes the change of the TCP/IP settings on your PC to match the LAN Interface default parameters in a local configuration (see also "Local Configuration Using Cross-over Cable" on page 11 and "Using Default" on page 24).

| Local Area Connection Properties                                                                                       | Internet Protocol (TCP/IP) Properties                                                                                                    | ? ×  |
|----------------------------------------------------------------------------------------------------|----------------------------------------------------------------------------------------------------|------|
| General                                                                                                    | General                                                                                                    |      |
| Connect using:<br>Xircom CreditCard Ethernet 10/100 + Modem 56<br><u>C</u> onfigure                                    | You can get IP settings assigned automatically if your network supports<br>this capability. Otherwise, you need to ask your network administrator for<br>the appropriate IP settings. |      |
| Components checked are used by this connection:                                                                        | O <u>O</u> btain an IP address automatically                                                                                                    |      |
| 🗹 🜉 File and Printer Sharing for Microsoft Networks 📃                                                                  | Use the following IP address:                                                                                                    |      |
| PPP over Ethernet Protocol                                                                                             | IP address: 192 . 168 . 254 . 1                                                                                                    |      |
|                                                                                                    | Subnet mask: 255 . 255 . 255 . 0                                                                                                    | /    |
| Install                                                                                                    | Default gateway:                                                                                                    |      |
| Description                                                                                                    | O Obtain DNS server address automatically                                                                                                    |      |
| Transmission Control Protocol/Internet Protocol. The default<br>wide area network protocol that provides communication | □ ■ Use the following DNS server addresses:     □                                                                                                    | - 11 |
| across diverse interconnected networks.                                                                                | Preferred DNS server:                                                                                                    |      |
| Show icon in taskbar when connected                                                                                    | Alternate DNS server:                                                                                                    |      |
| OK Cancel                                                                                                    | Advanced                                                                                                    |      |
|                                                                                                    | OK Cano                                                                                                    | .el  |

Figure 39 Changing the TCP/IP settings of the PC

# **Agilent ChemStation Setup**

**1** Start the Configuration Editor of the Agilent ChemStation.

| Select Instrument                                                                                                    | LC1100-01 - Device Configuration 🛛 🔀                                                     |
|----------------------------------------------------------------------------------------------------|------------------------------------------------------------------------------------------|
| Instrument Type:<br>1090 LC System<br>LC 3D Data Analysis only<br>LC Data Analysis only<br>Modular 3D LC System<br>Modular LC System                                        | Modular 3D LC<br>Modules<br>1100 System Access<br>1050 Punp system<br>1050 Ouatern. Punp |
| Instrument Name:<br>LC1100-01<br>Initially Start Instrument Session?<br>CYes CNo<br>Initial Screen Window Size:<br>C Normal C Icon C Full screen<br>OK Cancel Help          | Selected Modules                                                                         |
| 1100 Modular System         Device Address         C Identify by Host Name         G Identify by IP Address         IP Address         IP Address         OK         Cancel |                                                                                          |

Figure 40 Changing the TCP/IP settings of the Agilent ChemStation

**2** Add a TCP/IP connection to communicate with the LAN Interface. Use the IP address of the LAN Interface.

**NOTE** If using a corporate LAN, IP addresses need to be supplied by the responsible IT department. Also the LAN needs to be able to handle additional traffic.

**3** Save the configuration, close the Configuration Editor and start the Agilent ChemStation.

PC and Agilent ChemStation Setup

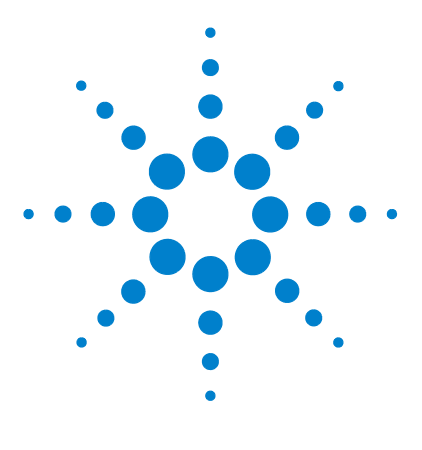

Agilent G1369B LAN Interface User Manual

# Getting Help

3

Troubleshooting 52 Link Status LEDs 52 Error Messages 53 Repair and Parts Information 54 Firmware Update 55 Agilent Support Information 56 Reporting of Problems 56 Agilent Web 56 Glossary 57

In this chapter you will find support information about troubleshooting, repair and the Agilent web.

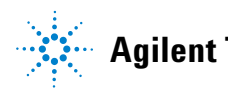

# Troubleshooting

If the LAN Interface does not successfully connect to the network, there are several ways to get status information from the card.

## **Link Status LEDs**

On the card, near the RJ-45 connector, two status LEDs are mounted. See Figure 41.

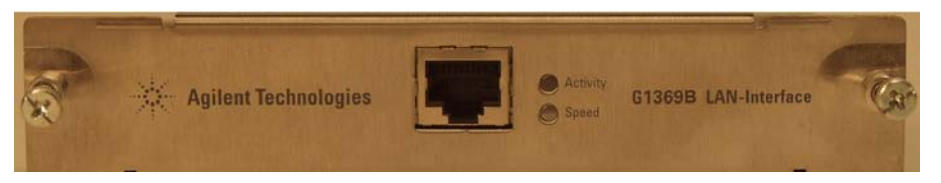

Figure 41 Status LEDs

The LED named "Speed" shows the actual link speed.

| Table | 9 | LED ' | 'Speed" |  |
|-------|---|-------|---------|--|
|       |   |       |         |  |

| LED off | link speed 10 Mbps  |
|---------|---------------------|
| LED on  | link speed 100 Mbps |

The LED named "Activity" shows whether the physical link is established or not. In addition, it shows whether the card is transferring data or not.

Table 10 LED "Activity"

| LED off      | no physical link established |
|--------------|------------------------------|
| LED on       | physical link established    |
| LED blinking | transferring data            |

# **Error Messages**

The error messages are shown in the LAN Interface Status Page on the Control Module (G1323A/B) only, refer to "With Handheld Controller G1323B" on page 43.

|   | Agilent Techno<br>FW Revision<br>MAC Address | )<br>:<br>: | ogies G1369B<br>A.01.01<br>0030d3060122 |
|---|----------------------------------------------|-------------|-----------------------------------------|
|   | Init Mode                                    | :           | Bootp                                   |
|   | TCP/IP Propert<br>- active -                 | :ie         | 25                                      |
|   | IP Address                                   | :           | 0.0.0                                   |
|   | Subnet Mask                                  | :           | not specified                           |
|   | Def. Gateway<br>- stored -                   | :           | not specified                           |
|   | IP Address                                   | :           | 134.40.24.160                           |
|   | Subnet Mask                                  | :           | 255.255.248.0                           |
|   | Def. Gateway                                 | :           | 134.40.24.1                             |
| < | TCP/IP Status<br>Bootp timeout               | :           | Error                                   |
|   | Controller                                   | :           | not connected                           |

Possible reasons:

Bootp server not started or no settings for this MAC address found

Figure 42 LAN Interface Status Page (complete)

If status "Error" shows up, possible error conditions are listed below.

### Table 11Error conditions

| Error                          | Description                                                             | Action                                                        |
|--------------------------------|-------------------------------------------------------------------------|---------------------------------------------------------------|
| Bootp timeout                  | No reply on Bootp request received                                      | Start Bootp server and/or add settings for the LAN Interface. |
| Bootp reply incomplete         | Bootp reply contained not all information                               | Complete the neccessary information                           |
| Gateway in unreachable network | Default Gateway does not match the specified IP address and Subnet Mask | Correct the settings                                          |

### 3 Getting Help

**Repair and Parts Information** 

# **Repair and Parts Information**

The repair level of the product Agilent G1369B LAN Interface is replacement of the complete board.

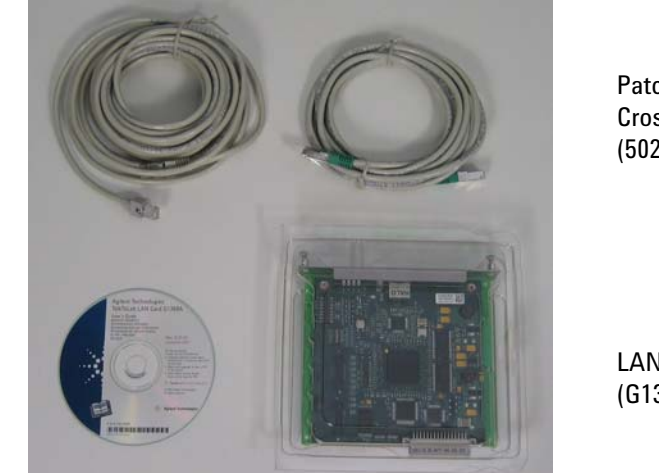

Patch-cable Cross-over Shielded 3 m (5023-0203)

LAN Interface (G1369-60002)

Figure 43 What you will get (Content of G1369B)

### Table 12Order information

| Order number | Description                                                                                       |
|--------------|---------------------------------------------------------------------------------------------------|
| G1369B       | complete product, Agilent G1369B LAN Interface (includes CD-ROM with electronic manual)           |
| G1369-60002  | same as G1369B. The board G1369-61800 is a manufacturing number only and cannot be ordered.       |
| G1369-90001  | The actual manual as PDF file is available via the Agilent web only, see "Agilent Web" on page 56 |
| 5023-0203    | Cross-over (point-to-point) network cable (shielded, 3 m long)                                    |
| 5023-0202    | Twisted pair network cable (shielded, 7 m long)                                                   |

Patch-cable Twisted pair Shielded 7 m (5023-0202)

CD-ROM with the manual

# **Firmware Update**

The LAN Interface's firmware can be updated, using the firmware provided by the Agilent support web side. A procedure will be provided with the firmware.

The G1369B LAN card does not take the firmware of the G1316A LAN card and vice versa. An error message will show up.

| Telnet 192.168.254.11                                                                                                    | Telnet 192.168.254.11                                                                                                    |
|----------------------------------------------------------------------------------------------------|----------------------------------------------------------------------------------------------------|
| filent Technologies TalkToLab<br>wupdate 192.168.254.2 TalkToLab.bin<br>WupdateNext returned 14<br>****** Update FAILED ******* | Agilent Technologies TalkToLab<br>)fwupdate 192.168.254.2 TalkToLab.dlb<br>Received 820539 hytess in 0.7 seconds.<br>Received 1041369 hytes/second.<br>ERROR: No valid update header<br>> |

Load of G1369A firmware into G1369B LAN card Load of G1369B firmware into G1369A LAN card

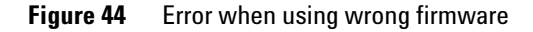

# **Update Procedure**

- 1 Download the actual firmware from the Agilent web http://www.chem.agilent.com/scripts/cag\_firmware.asp?nmod=LC
- **2** The zipped firmware archive contains all required files and the procedure for the update.
- **3** Follow the provided instructions.

### 3 Getting Help

**Agilent Support Information** 

# **Agilent Support Information**

### **Reporting of Problems**

If the LAN Interface shows problems in your system report it with the following information (from the MAC-Label, see Figure 8 on page 18):

- Part number of the LAN Interface
- · Board Revision Code, Vendor, Year and Week of assembly
- MAC address
- Installed firmware revision (if known or still accessable, see Figure 27 on page 40 or Figure 42 on page 53).

### **Agilent Web**

Latest documentation or firmware updates for this product (Agilent G1369B LAN Interface) can be obtained from the Agilent web side

http://www.agilent.com

> Life Sciences/Chemical Analysis

For firmware select "Technical Support", then look for "Firmware for LC & LC/MS"

For manual select "Library", then search for G1369B and "manual"

Getting Help 3 Glossary

# Glossary

### Table 13Glossary

| Term / Acronym | Definition                                                                                                    |
|----------------|----------------------------------------------------------------------------------------------------|
| 10/100Base-TX  | Twisted pair Ethernet cable.                                                                                                    |
| Bootp          | Bootstrap Protocol, an Internet protocol that enables a diskless workstation to discover its own IP address                                                                                                    |
| CAN            | Controller Area Network; a shared broadcast bus, which runs at speeds up to 1Mbit/sec; it is a serial data communications bus for real-time applications.                                                                                                    |
| CAG            | Chemical Analysis Group (Agilent term)                                                                                                    |
| DOS            | Disk Operating System. The term DOS can refer to any operating system, but it is most often used as a shorthand for MS-DOS (Microsoft disk operating system).                                                                                                    |
| ESD            | Electrostatic discharge, the rapid discharge of static electricity from one conductor to another of a different potential. An electrostatic discharge can damage integrated circuits                                                                                                    |
| Ethernet       | A local area network (LAN) specified as IEEE 802.3                                                                                                    |
| Gateway        | A node on a network that serves as an entrance to another network.                                                                                                    |
| HP-IB or GP-IB | The IEEE-488 Interface Bus (HP-IB) or general purpose interface<br>bus (GP-IB) was developed to provide a means for various<br>instruments and devices to communicate with each other under<br>the direction of one or more master controllers. The HP-IB was<br>originally intended to support a wide range of instruments and<br>devices, from the very fast to the very slow. |
| IP address     | An identifier for a computer or device on a TCP/IP network.                                                                                                    |
| Host           | A computer system that is accessed by a user working at a remote location.                                                                                                    |
| Hub            | Is some kind of router, which allows clients to connect each other.                                                                                                    |
| LAN            | Lab Area Network                                                                                                    |

### 3 Getting Help

Glossary

### Table 13Glossary

| Term / Acronym  | Definition                                                                                                    |
|-----------------|----------------------------------------------------------------------------------------------------|
| LED             | Light Emitting Diode                                                                                                    |
| MAC address     | Media Access Control address, a hardware address that uniquely identifies each node of a network.                                                                                                    |
| MIO             | Modular Input/Output; interface specification from<br>Hewlett-Packard                                                                                                    |
| RJ-45 connector | Registered Jack-45, an eight-wire connector used commonly to<br>connect computers onto a local-area networks (LAN), especially<br>Ethernets. RJ-45 connectors look similar to the RJ-11<br>connectors used for connecting telephone equipment, but they<br>are somewhat wider. |
| Subnet Mask     | A mask used to determine what subnet an IP address belongs<br>to. Subnetting enables the network administrator to further<br>divide the host part of the address into two or more subnets.                                                                                     |
| TCP/IP          | Transmission Control Protocol/Internet Protocol; LAN<br>(Ethernet) protocol                                                                                                    |
| Telnet          | A terminal emulation program for TCP/IP networks such as the Internet.                                                                                                    |

### www.agilent.com

# In This Book

This guide contains information to install the LAN Interface (G1369B).

- Introduction Around your LAN Interface
- Getting Started
- Getting Help

© Agilent Technologies, Deutschland GmbH 2010

Printed in Germany 05/10

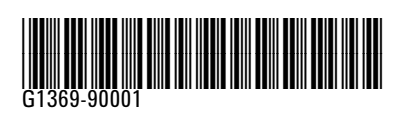

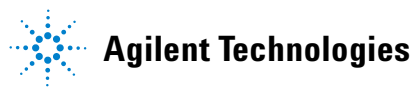

### www.agilent.com

 $^{
m C}$  Agilent Technologies, Deutschland GmbH 2010

Printed in Germany 05/10

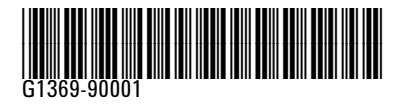

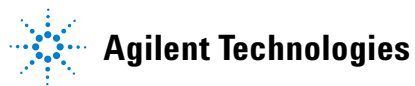

### www.agilent.com

 $^{
m C}$  Agilent Technologies, Deutschland GmbH 2010

Printed in Germany 05/10

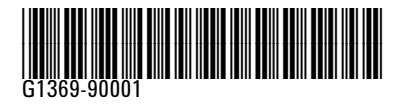

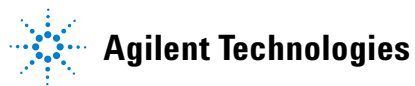